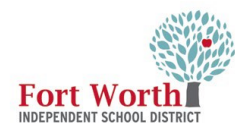

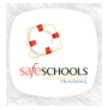

# **How Do I Find Courses in SafeSchools?**

SafeSchools courses for the school year have closed. With these instructions, the end user will be able to locate the courses in the Training Library and continue to take them.

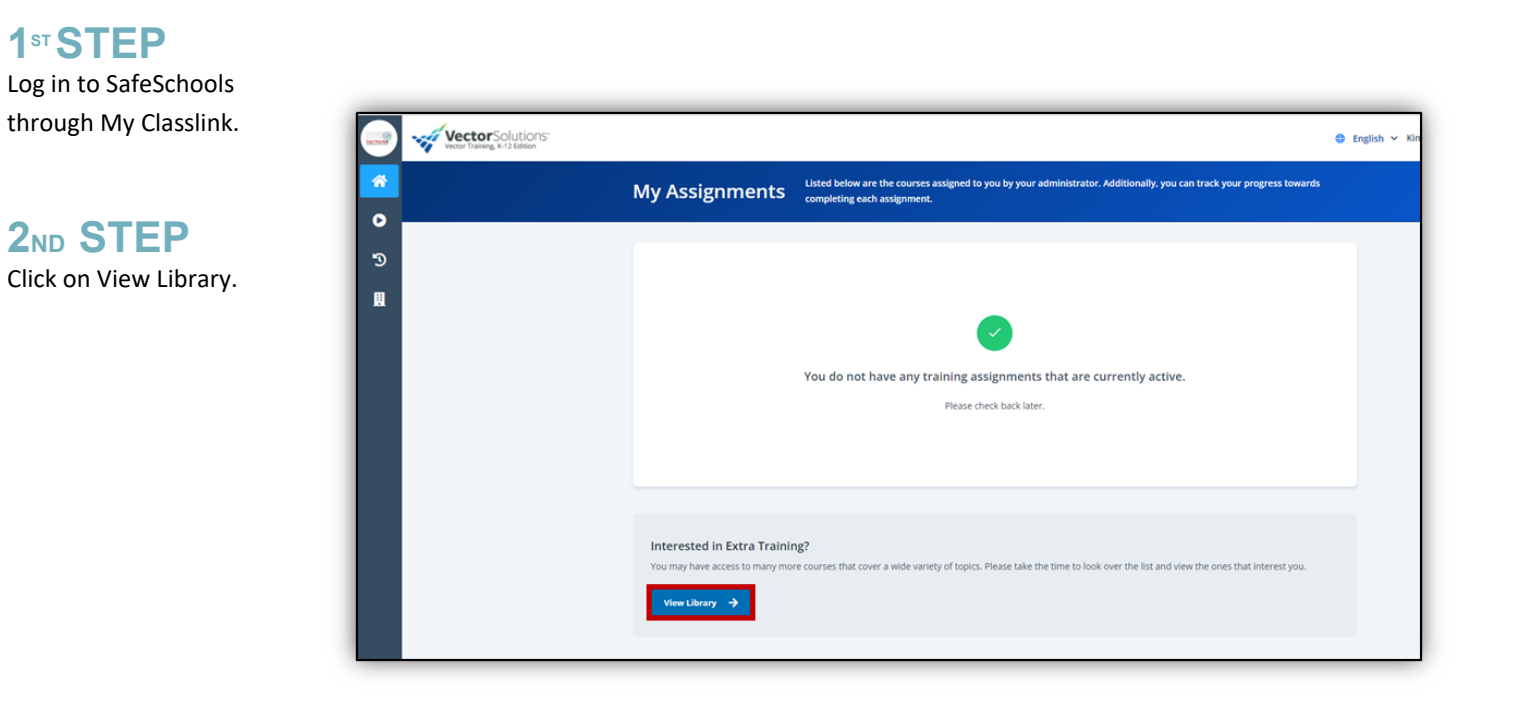

The Extra Training window will display.

#### **3RD STEP**

Locate the search field and enter the title of the course. The course title will display on the screen as it is being typed.

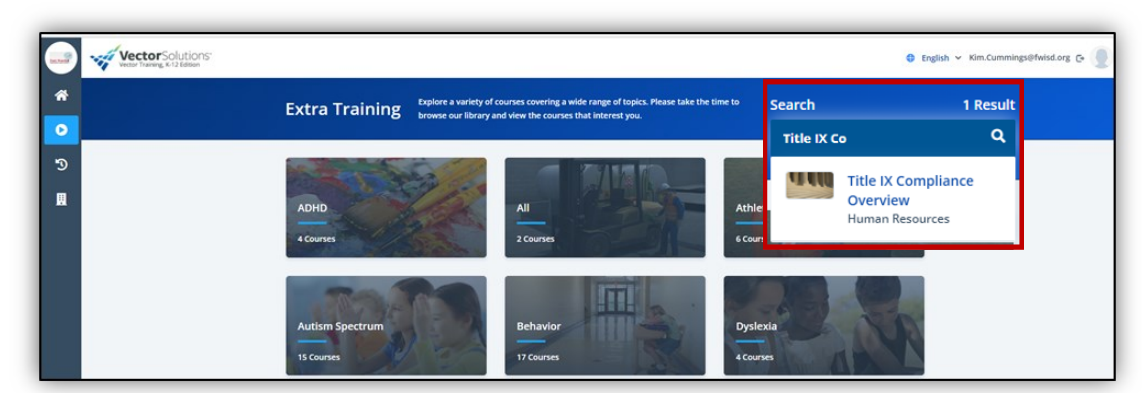

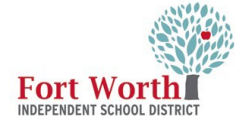

## 4TH STEP

Click on Full Course.

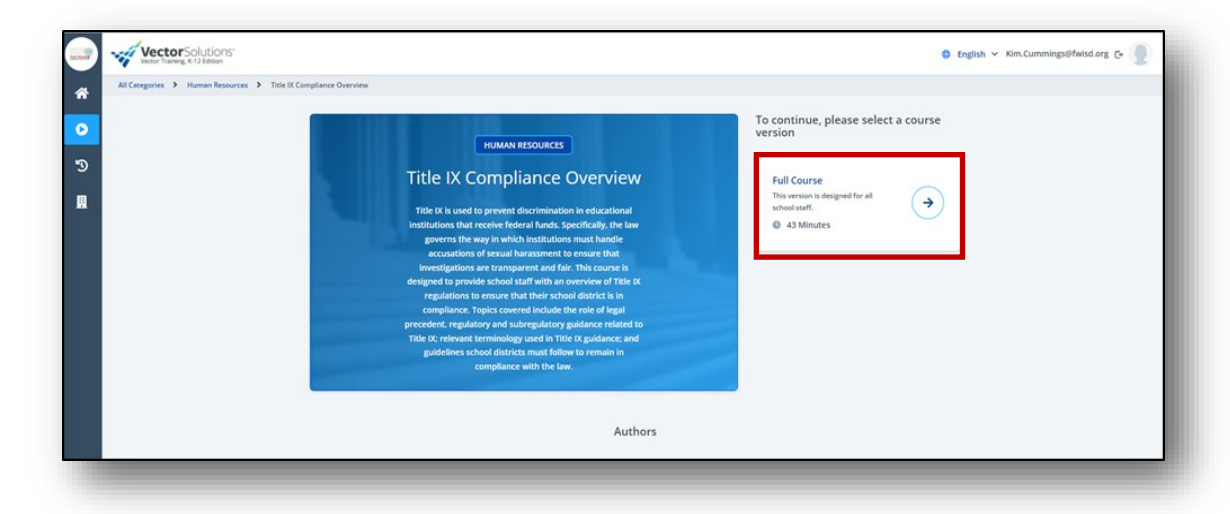

## **5TH STEP**

Click on Start or Restart Course.

Or scroll down and click on the titles under Course Sections to view the videos.

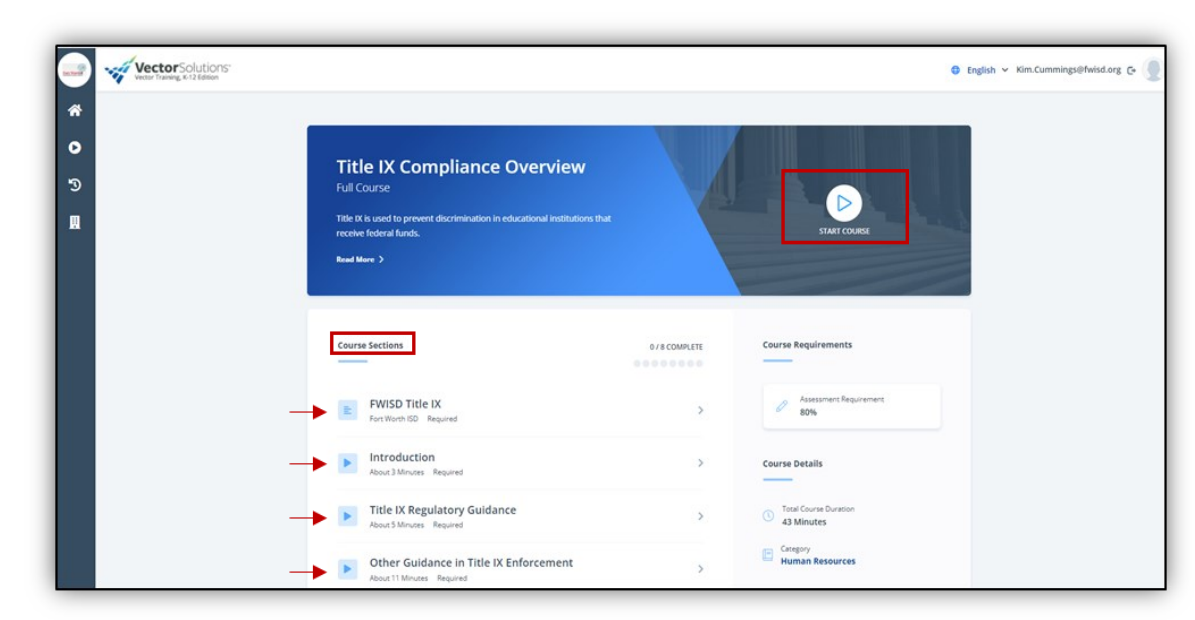

#### Courses required for the 2022-23 SY:

| Titles                                               | Minutes |
|------------------------------------------------------|---------|
| Title IX Compliance Overview                         | 43      |
| FWISD Employee Handbook SY 2022-2023                 | 10      |
| Cybersecurity Overview                               | 15      |
| FWISD Incident Command Systems                       | 10      |
| Breathing Emergencies, Choking and Heimlich Maneuver | 10      |
| Bloodborne Pathogens                                 | 17      |
| Slips, Trips and Falls                               | 14      |
| Bullying Recognition & Response                      | 50      |
| Texas Child Abuse Mandatory Reporting                | 33      |
| Youth Suicide Awareness and Prevention               | 39      |
| FERPA                                                | 20      |
| CIPA Compliance with Children's Internet             | 16      |

Aracely Chavez Executive Director | IT Training & Compliance aracely.chavez@fwisd.org 817.814.3433 Kim Cummings IT Training Specialist | IT Training & Compliance kim.cummings@fwisd.org 817.814.3431